## Add Users to Groups in Cora OpsManager

Last Modified on 05/30/2019 6:18 am EDT

In Cora OpsManager, all the users are aligned to different groups, and are also assigned roles while getting added to a group. Assigning roles actually grants permissions to users.

To add users to a group:

- 1. On Flowtime, go to Ops Manager > Ops Manager Admin > Manage User Groups.
- 2. Select in the tree, the group you want to add a user to.
- 3. Click Add Users.
- 4. Select the role for the user. The available roles are:
  - Manager: is not used.
  - Employee: is not used.
  - HotOperations Manager: is able to see sub teams.
  - Team Leader: is able to allocate cases between the team members.
  - Associate: is a regular processor or agent (team member).
  - QA Auditor: gets cases in QA phase.
  - SME: is able to resolve queries sent to SME.
- 5. From the Employees list, select the user you want to add, and click >>. You may select multiple users simultaneously by using ctrl and click.

## 6. Click Apply Permissions.

To edit user permissions, click **edit** for the user, and choose the permissions. Click **Apply Permissions** to save the permission changes.

To delete user, click delete icon displayed against each user in the list.